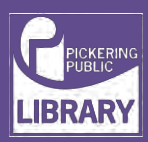

## Graphtec CE6000-60 Vinyl Cutter

| TURN IT ON     | Turn the machine on                                 |
|----------------|-----------------------------------------------------|
|                | using the power button<br>located on the left side. |
| LOAD THE PAPER | Unlock the lever down                               |
|                | to load the paper.                                  |
|                | Rest the roll of paper on the rollers.              |

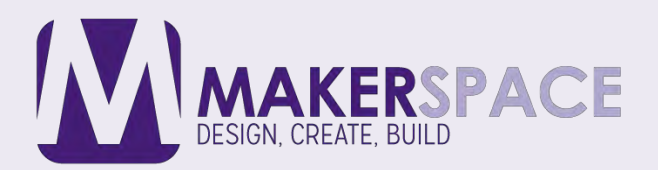

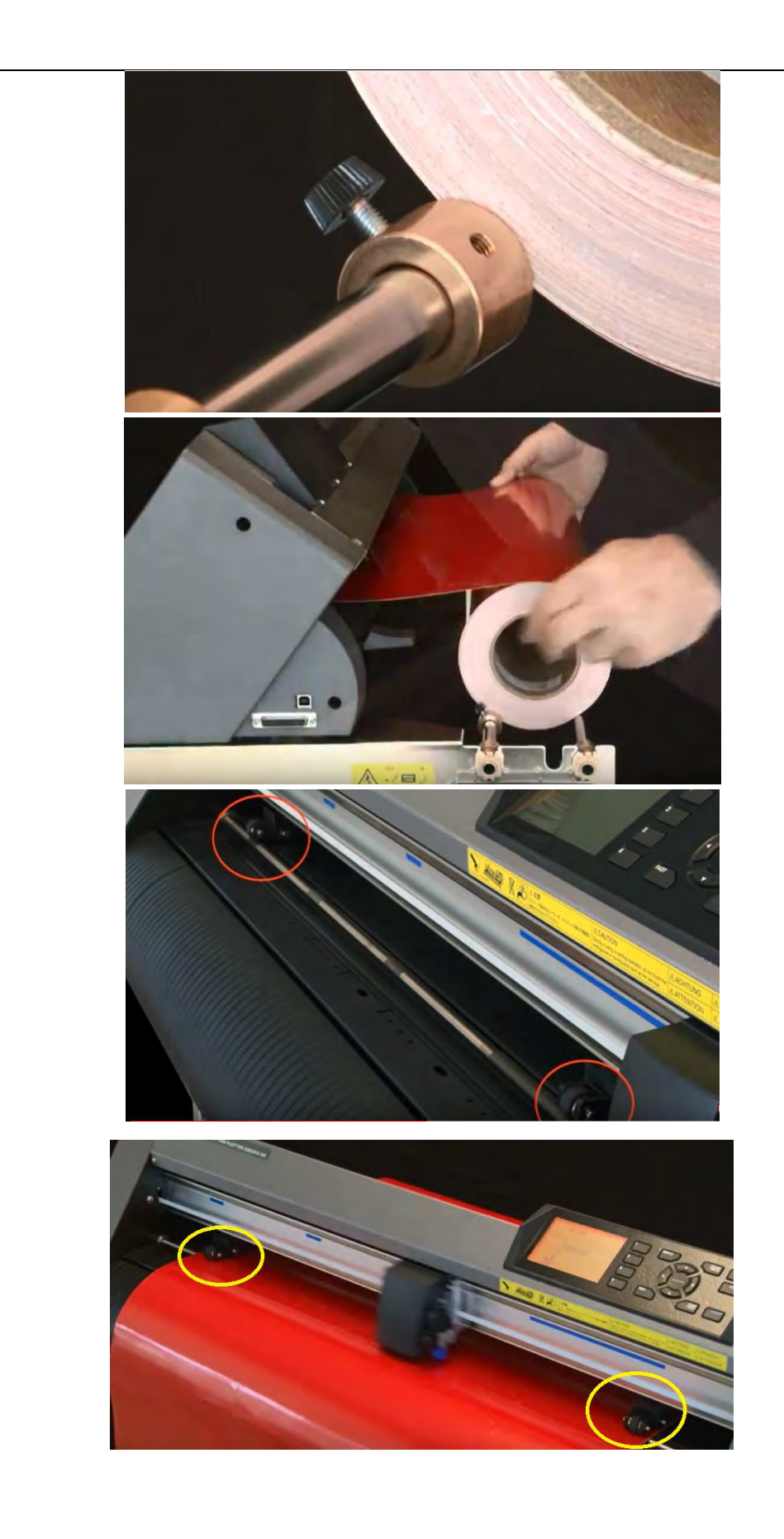

Make sure it is in position with the stoppers, so the roll of paper doesn't slide.

Insert the paper.

Move the roller guides to rest on the edge of each side of the vinyl.

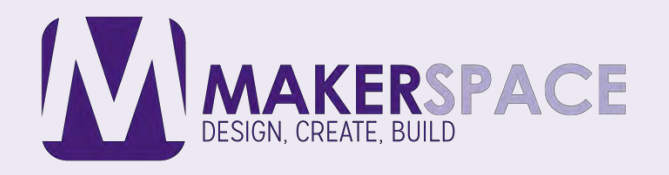

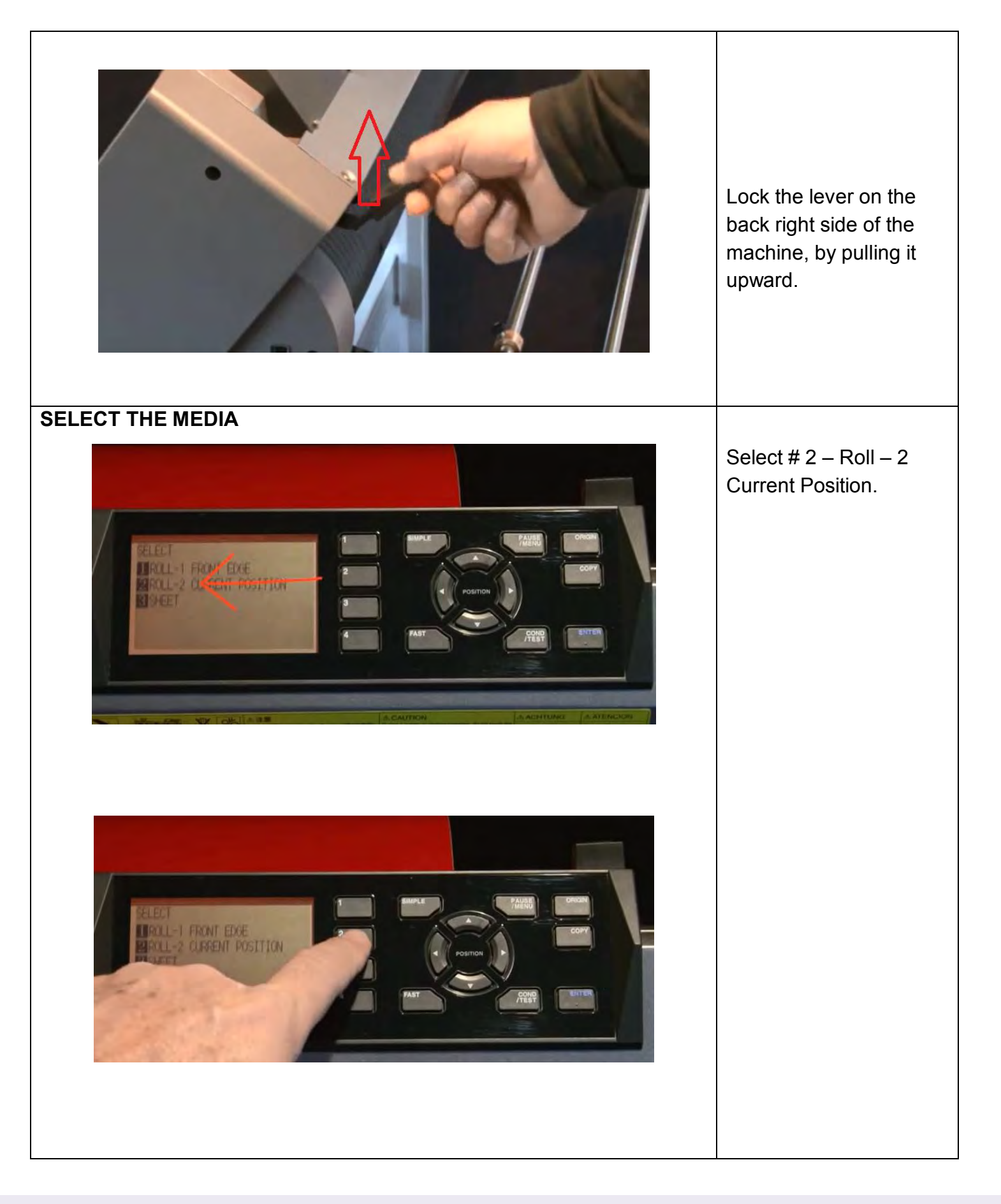

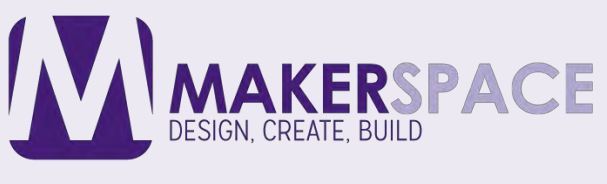

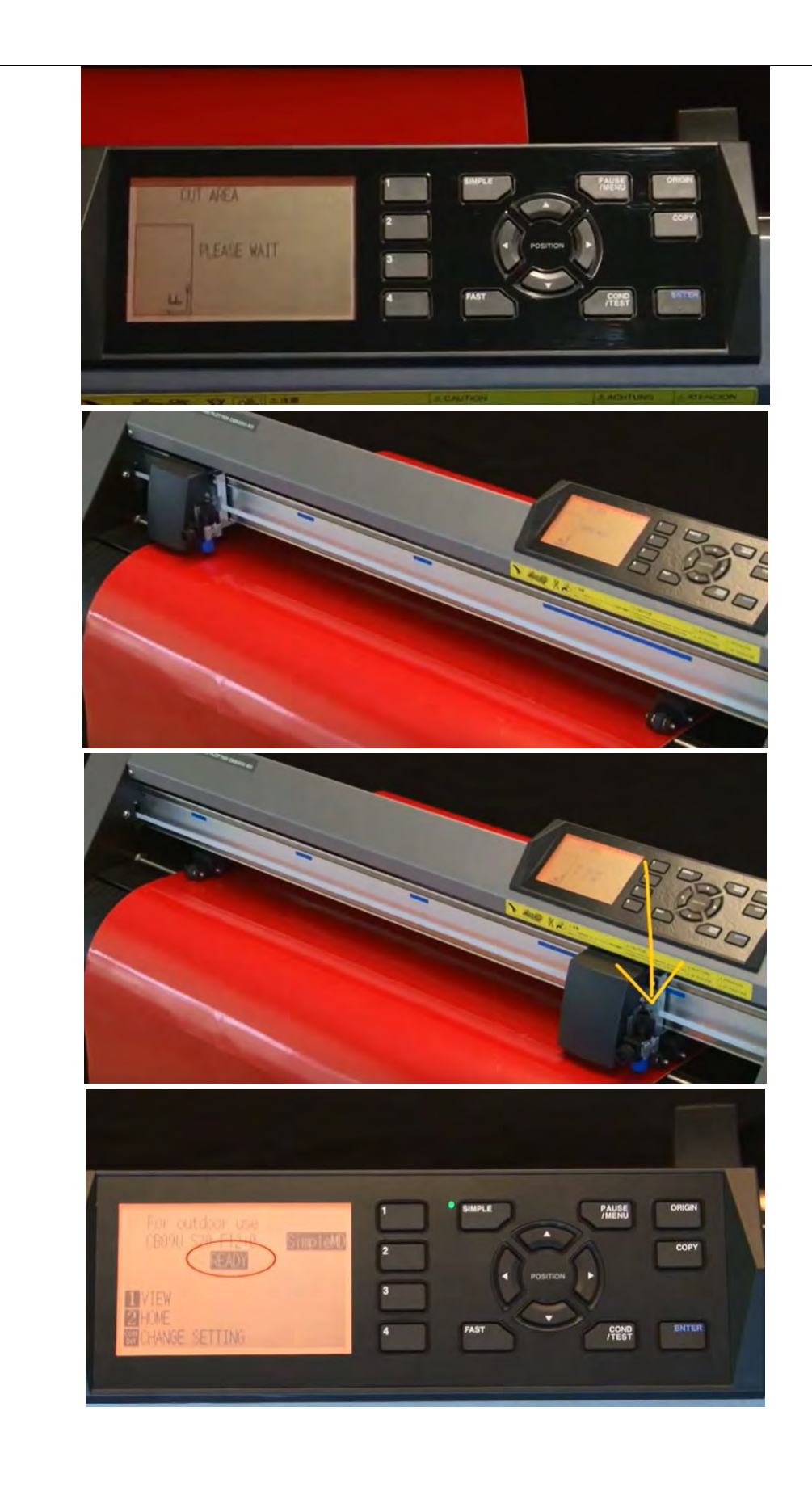

This will measure the piece of vinyl and display the exact dimensions (in inches) on the screen.

When roll of paper has loaded properly the screen should show READY.

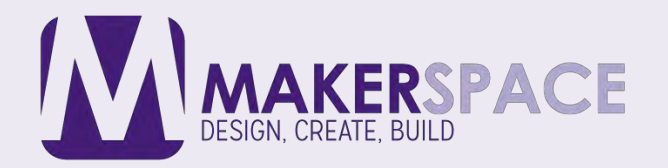

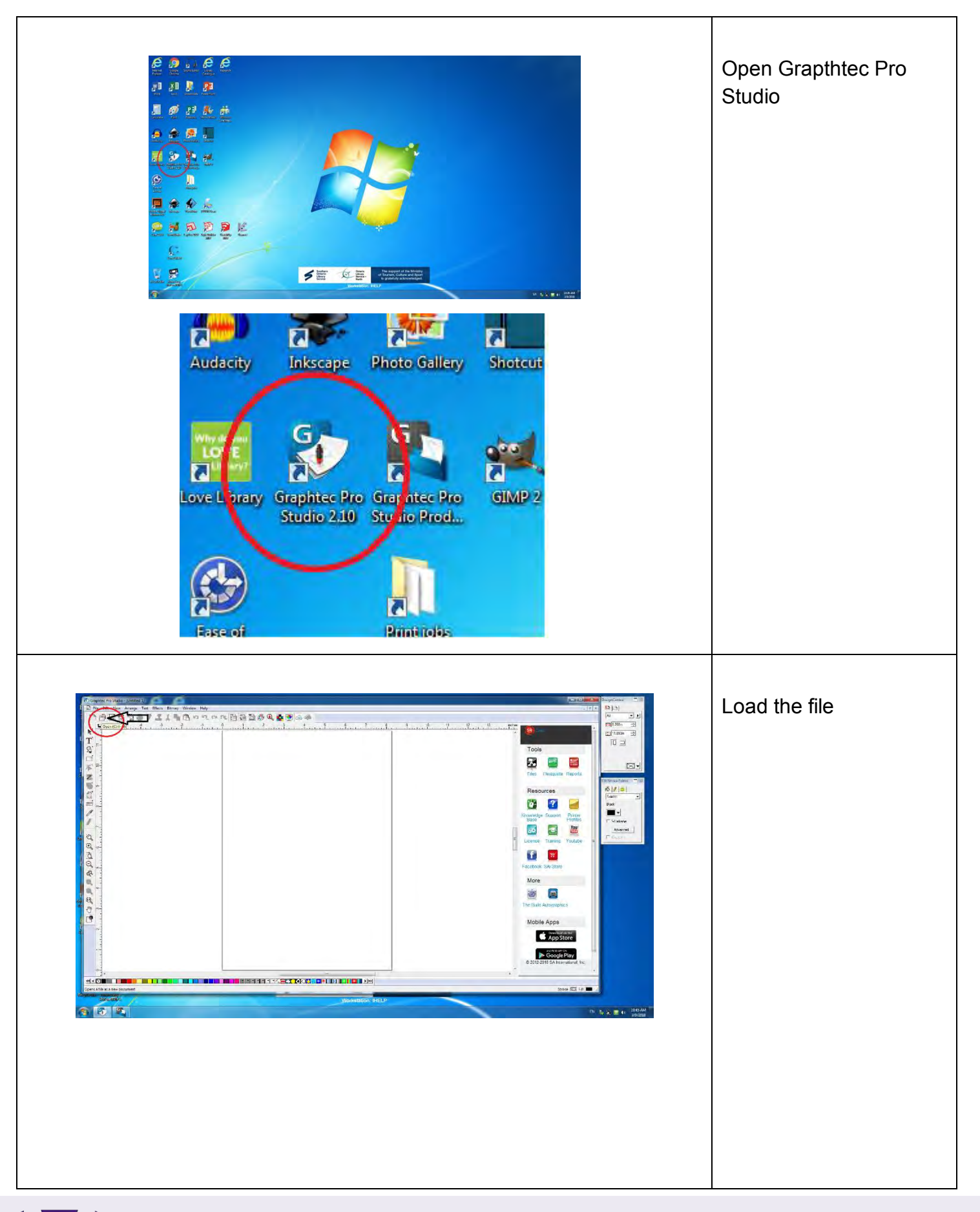

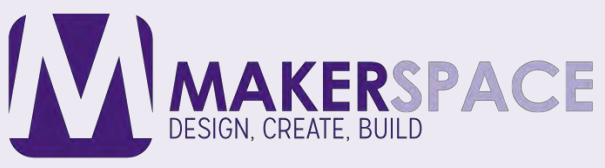

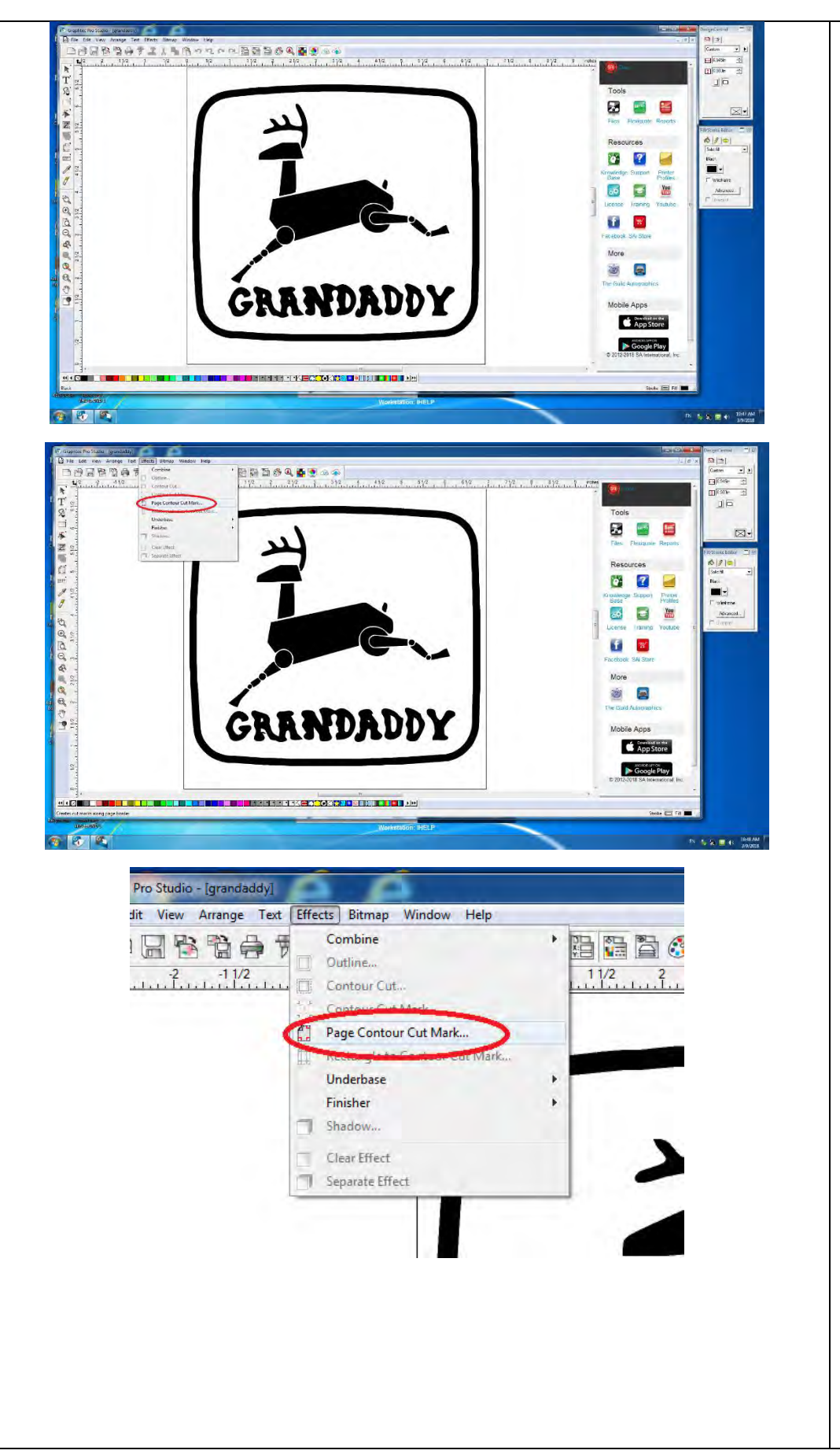

Make sure contour marks are there.

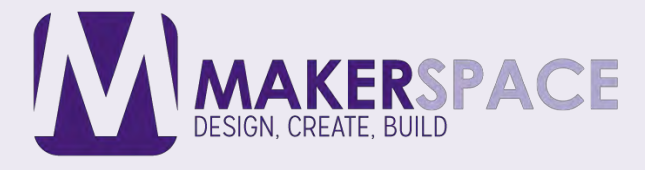

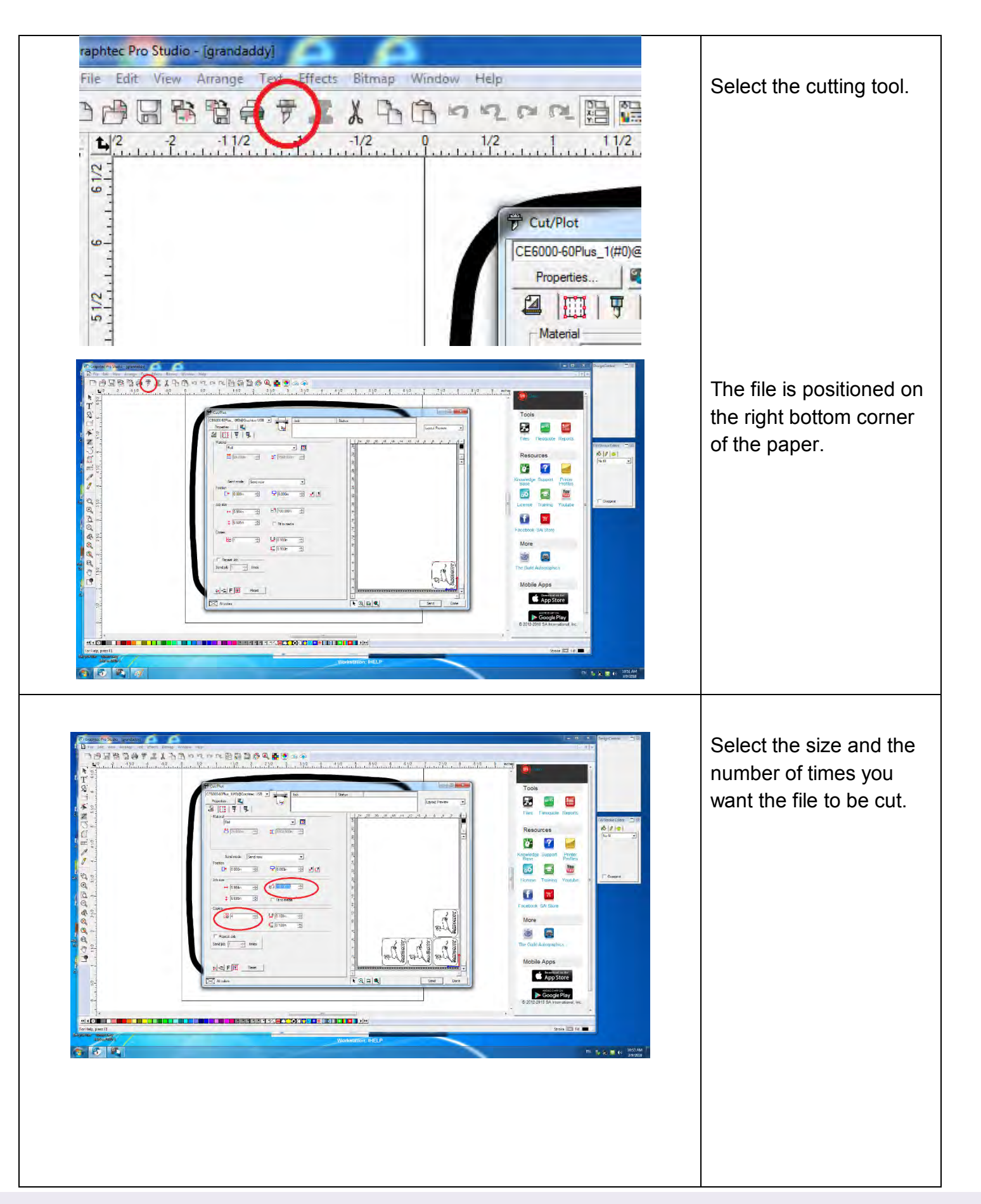

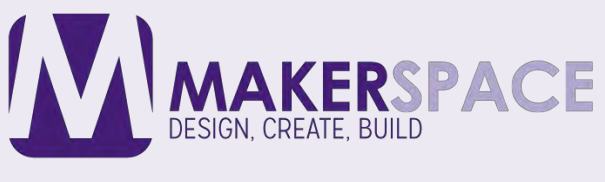

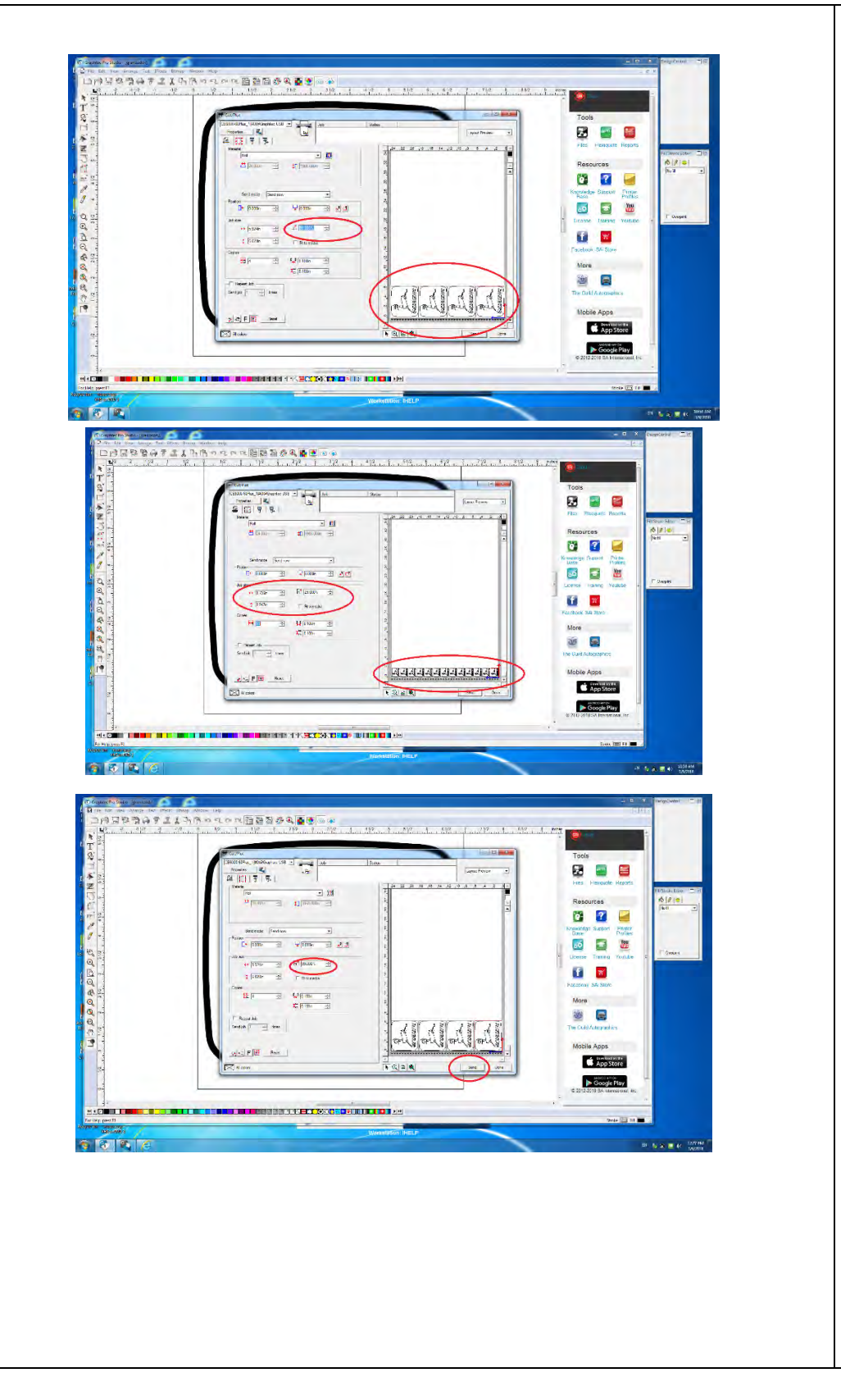

Making the right selection of the size will make a better use of the paper if that is what you need.

Make sure you leave enough room on the sides of the paper and in between the images.

Now you are ready to send the file to the vinyl cutter.

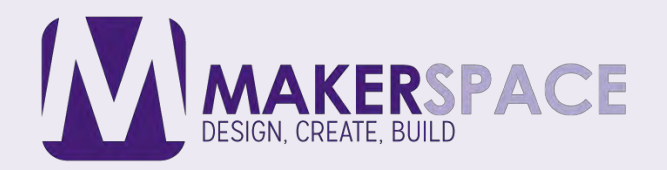

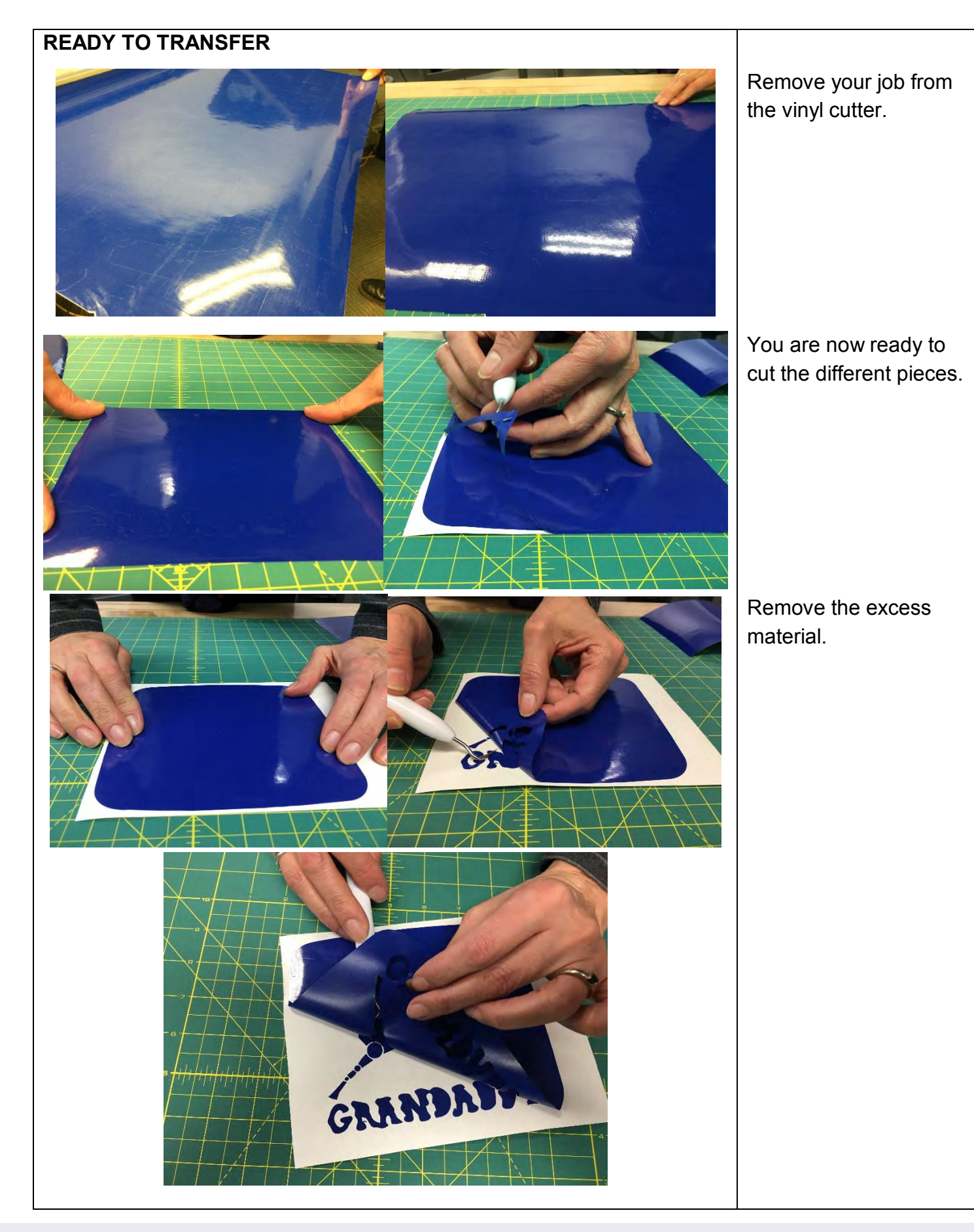

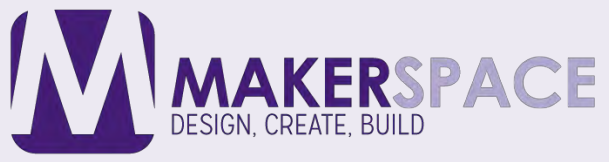

## PLACE DECAL ON TRANSFER TAPE

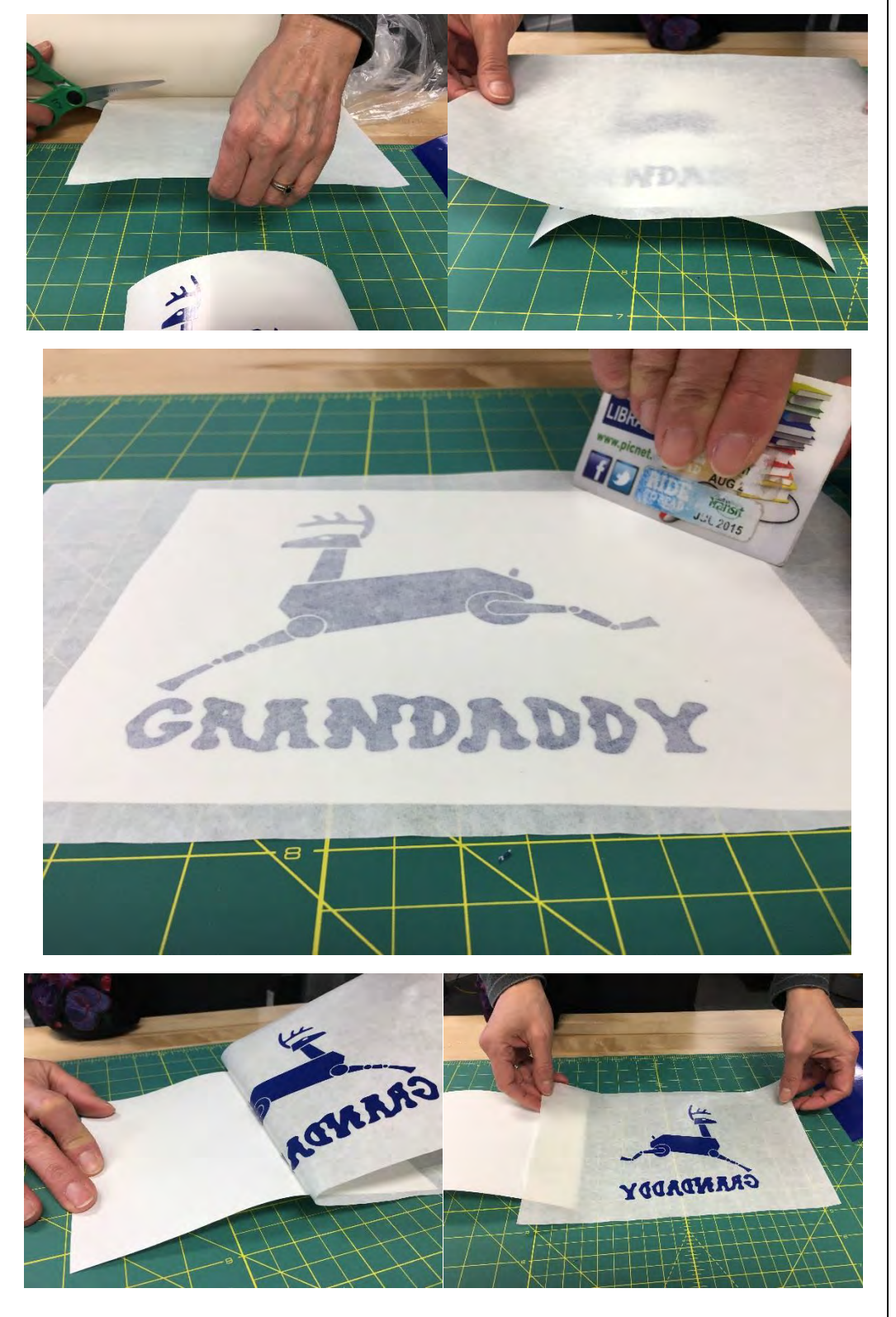

Cut a piece of transfer tape big enough to cover your decal.

Remove all bubbles.

Remove transfer tape along with decal.

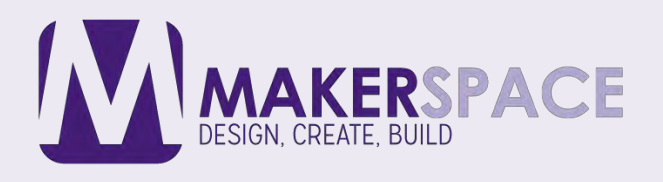

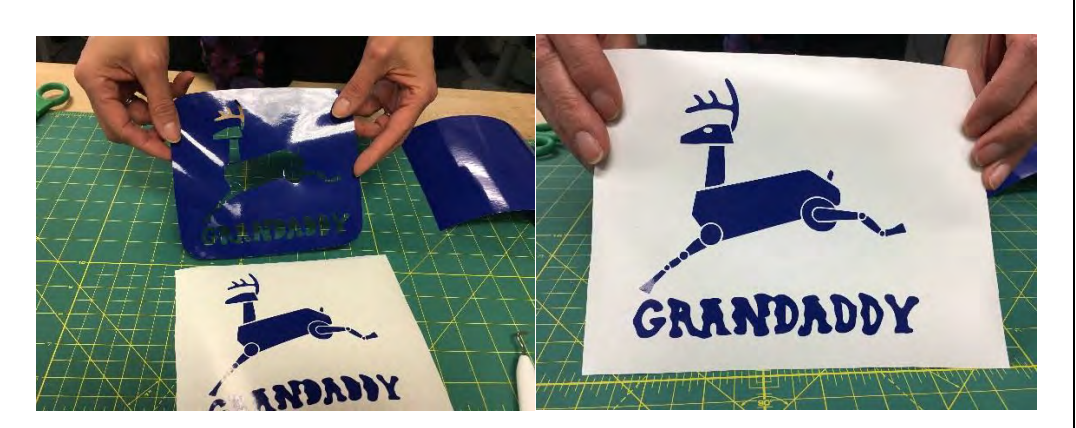

**READY TO TRANSFER** 

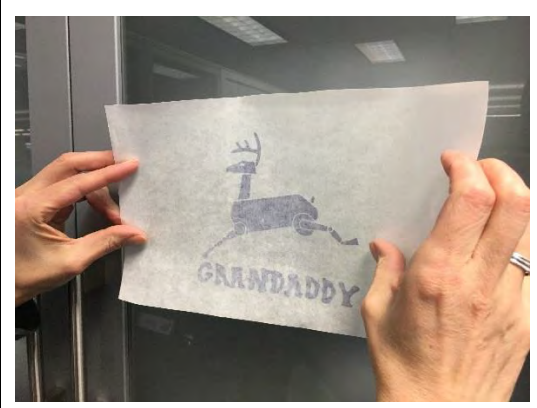

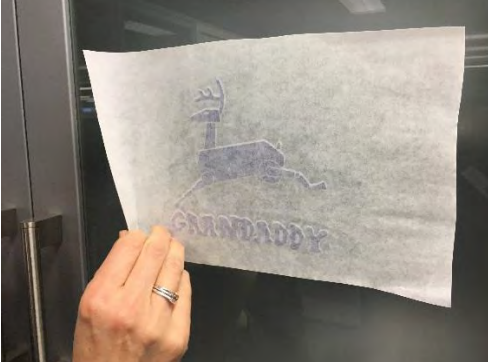

Place on final surface, making sure there are no bubbles.

Peel off transfer tape.

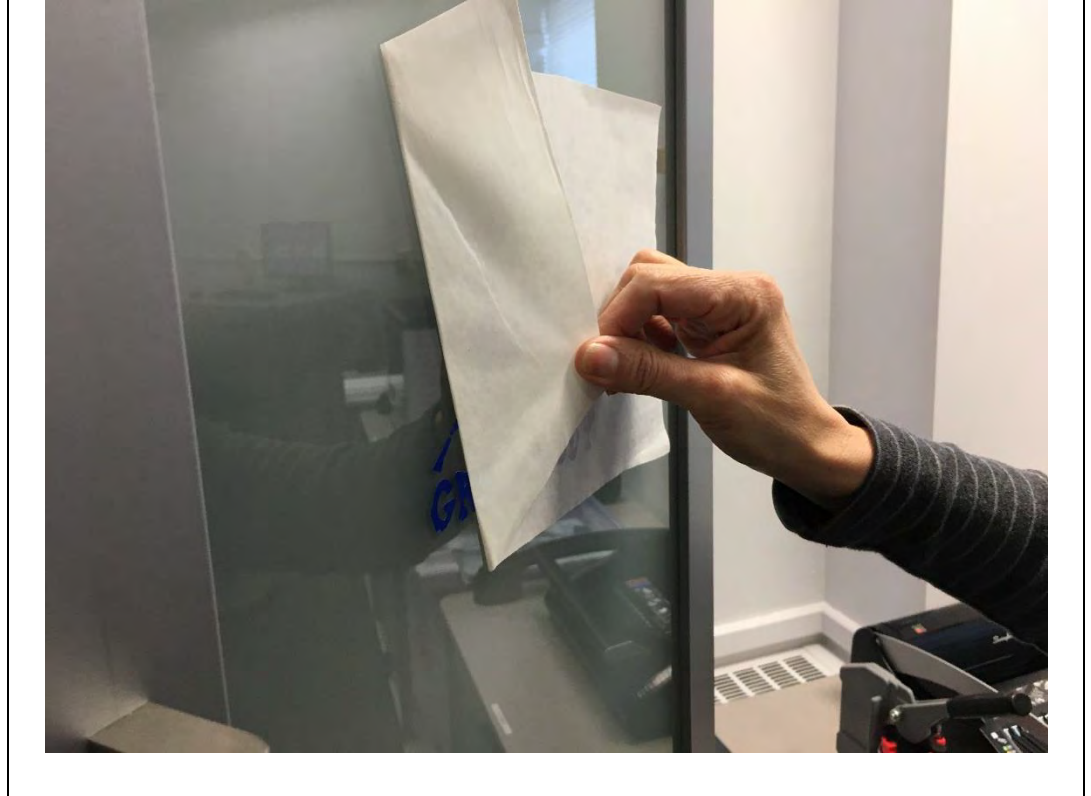

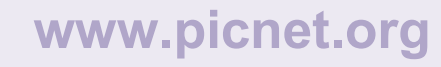

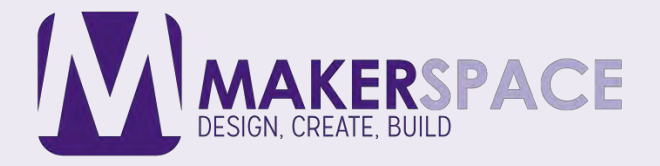

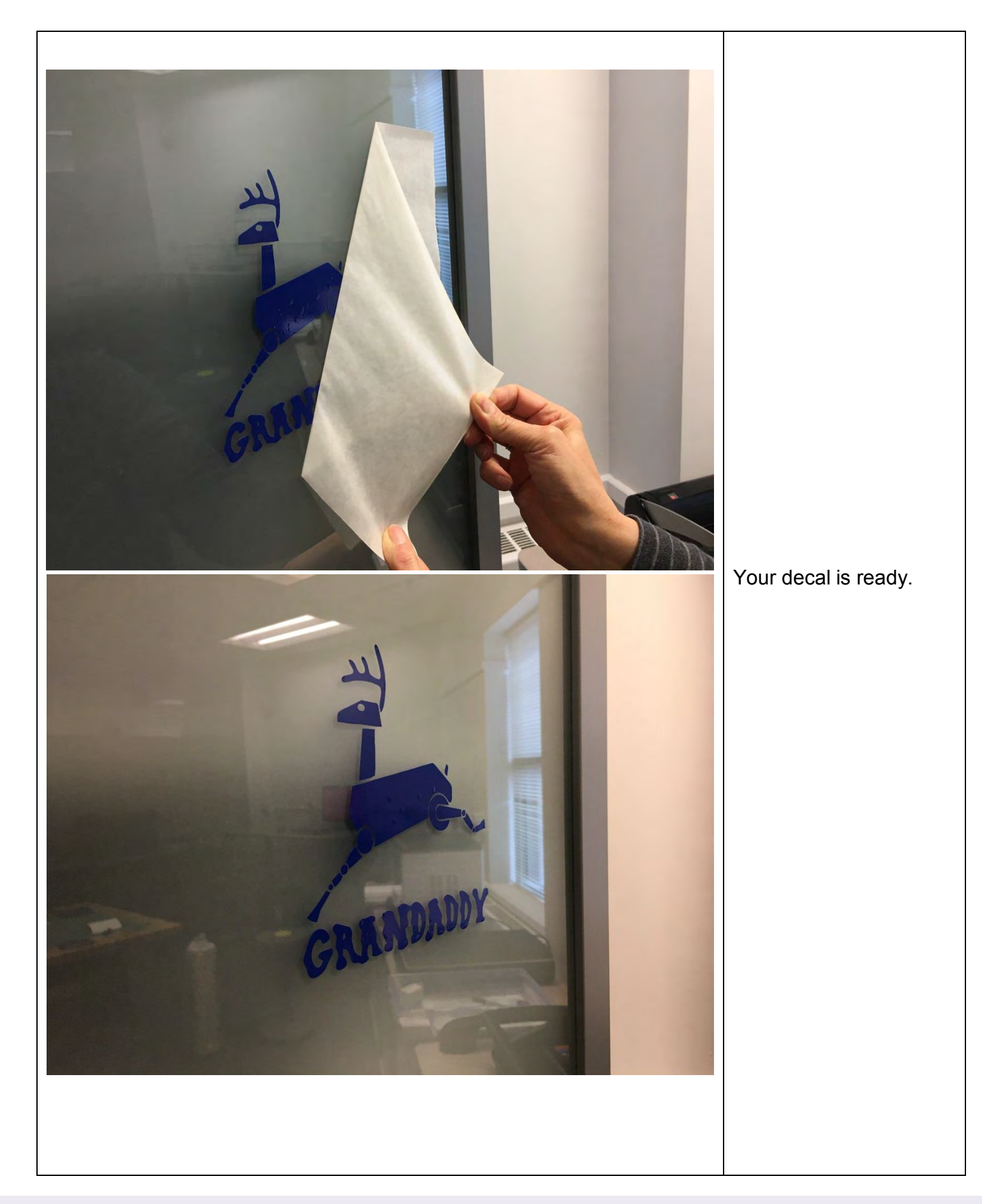

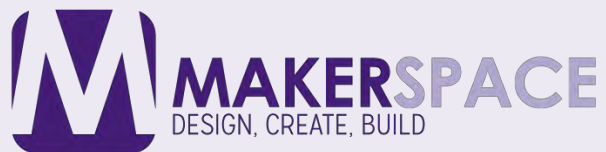

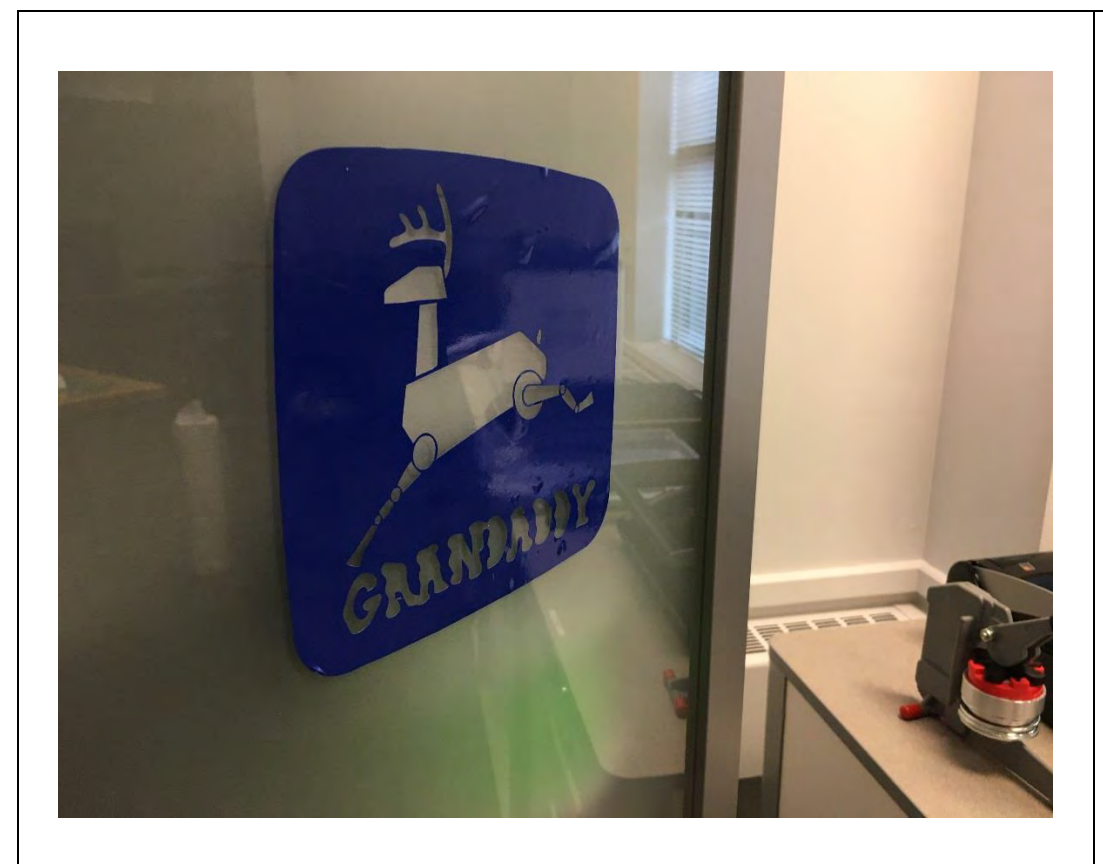

You might be able to use the negative of your decal.

- Installation and Setup for the Graphtec CE 6000 Cutter <u>https://www.youtube.com/watch?v=Qt2uOU4ZKcc</u>
- Cutting Vinyl with the Graphtec CE6000-60 and Graphtec Studio <u>https://www.youtube.com/watch?v=eUT7RHz1gXQ</u>
- Graphtec CE6000 Cutter Training Cutting Master 3 <u>https://www.youtube.com/watch?v=uiIMVqGCHGA</u>
- Graphtec CE6000 Cutting Master 4 [Basic Operation] <u>https://www.youtube.com/watch?v=s3TES\_306sA</u>
- CE6000 Series Tutorials <u>https://tinyurl.com/ybv6tzuq</u>

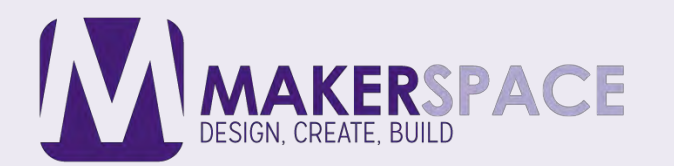